## Set-Up Despatch Stop, Secure by Client

## **Overview:**

This feature will prevent orders being despatched to nominated clients unless the USERS performing the despatch has required permission.

Options of the '[3] Despatch Stop, Secure' tick box

- = Despatch will not be stopped
- ✓
- = Despatch will be stopped until this box is un-ticked (Despatch Stop)
  - = Despatch will require an internal employee password to proceed (Secure)

# To Set the "Secure Despatch" Options: -

Option 1 – [3] Despatch Stop, Secure box ticked [3] Despatch Stop, Secure From the OPTO ribbon, select the 'Contacts' tab and click on the 'New/Edit Clients' icon. In the client code press <F2> open the client record for the required client and press <TAB>. Click on the 'Client Info' tab, click in the [3] Despatch Stop, Secure box to tick (circled below) then press <F9> to save.

| 💷 Clients - Ferret E | arthmoving Pty Ltd                  |                  |                |                        |                   | • 🔀    |
|----------------------|-------------------------------------|------------------|----------------|------------------------|-------------------|--------|
| Client Code:         | Client Name:                        |                  |                | Part                   | Prefix: Tax Code: | Ð      |
| FERRET               | <ul> <li>Ferret Earthmov</li> </ul> | ing Pty Ltd      |                |                        | 2 🔫 A             | ABN    |
| Details Delivery I   | nfo Client Info More Info           | Orders Jobs      | Quotes Parts   | Invoices Financial H   | ist Notes QMS     |        |
| Community [          |                                     |                  |                |                        |                   |        |
| Comments:            |                                     |                  |                |                        |                   |        |
|                      |                                     |                  |                |                        |                   | ~      |
| Job Ticket Text:     |                                     |                  |                |                        |                   | ^      |
|                      |                                     |                  |                |                        |                   | -      |
| Invoice Text:        |                                     |                  |                |                        |                   | ~      |
| 🔲 Add to QF          |                                     |                  |                |                        |                   | -      |
| - Export Informati   | on:                                 |                  |                |                        |                   |        |
| 🔲 Acc Code 🛛 🗄       | Export Name 1 (Company or I         | .ast Name)       | Export         | Name 2 (First Name)    |                   |        |
| 4-1500 🗸             | Ferret Earthmoving Pty Ltd          |                  |                |                        | 32                |        |
| Credit Informati     | on:                                 |                  |                |                        |                   |        |
| Credit Limit:        | Credit Stop (Op Hold)               | Balance 1:       | Period 1:      | Period 2:              | Period 3:         |        |
| Total Amt            |                                     | Balance          | Period 4:      | Period 5:              | Period 6:         |        |
| \$30,808.            | 50                                  | Dalatice         | Fellou 4.      | \$.00 \$.00            | \$.00             |        |
| 🔽 E-mail (Invoid     | e) [                                | Fax / Ph (Invoic | e)             | Stock Order ON         | LY                |        |
| sheridan@itmsy       | /stems.com                          |                  |                | 📃 Alt Total Box (In    | voice) 🔽 Show F   | reight |
| ☑ [3] Despatch \$    | Stop, Secure 📃 Item Invoice         | 📃 Packing La     | bel Speci 📃 No | Freight for Commercial | Invoice           | -      |
|                      |                                     |                  | 9113223d-      |                        | :538a             |        |
|                      |                                     |                  |                |                        |                   |        |

When a Sales Order or Factory Order is created for the client a warning message will appear. The USER can continue to create and save the order for the client by **clicking** on <u>OK</u>.

1

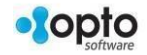

| ■ Sales Order - <new entry=""></new> |                                                   |                                              |
|--------------------------------------|---------------------------------------------------|----------------------------------------------|
| Order No: <u>Client Code:</u>        | Client Name:                                      | 🔲 Del Contact , Phone No / Invoice Email 🛛 🖉 |
| 50149 FERRET                         | FERRET EARTHMOVING PTY LTD                        | · · · · · · · · · · · · · · · · · · ·        |
| Details More Info Attachments        |                                                   |                                              |
| Date Entered: ABN: E                 | mp No:      Order      Credit Note                | Normal OUrgent      Oconfirmed OForecast     |
| Client Order No:                     | rning - Despatch Stop                             | Pickup 🖸 OnHold                              |
|                                      | This Client has a DESPATCH STOP placed on ther    | m. 👻                                         |
|                                      | Please contact Accounts about placing an Urder to | r this Client.                               |
| 500 1110.                            | OK                                                |                                              |
| Job Desc:                            | WC                                                |                                              |

The USER attempts to despatch the Orders for that Client the 'DESPATCH STOP' warning message appears and the order cannot progress any further until the **[3] Despatch Stop, Secure** box is un-ticked by an authorised employee.

| Despatch Sales Order   |                         |                                                 |
|------------------------|-------------------------|-------------------------------------------------|
| Order No: Client Code: | Shipping Address:       | Process                                         |
| Emp No:                | WARNING                 | Return PRD Ord/Job: Select OReset               |
|                        | Please contact Accounts | Stock OUT     No Stock Transaction     Awaiting |

## **Option 2 – [3] Despatch Stop, Secure Box is Solid**

From the OPTO Ribbon, select the 'Contacts' tab then **click** on the 'New/Edit Clients' icon. **Click** on the 'Client Info' tab and **click** in the **[3] Despatch Stop, Secure** box to fill (circled below) then **press** <**F9**> to save.

| 💵 Clients - Ferret Ear | thmoving Pty   | Ltd             |             |         |          |         |              |                        |        |          | -     |        | ×  |
|------------------------|----------------|-----------------|-------------|---------|----------|---------|--------------|------------------------|--------|----------|-------|--------|----|
| Client Code:           | Clie           | ent Name:       |             |         |          |         |              | Part P                 | refix: | Tax      | Code: |        |    |
| FERRET                 | 👻 Fe           | rret Earthmovir | ng Pty Ltd  |         |          |         |              |                        |        | 2        | •     | ABN    |    |
| Details Delivery In    | fo Client Info | More Info       | Orders      | Jobs    | Quotes   | Parts   | Invoice      | s Financial His        | t No   | otes     | QMS   | 5      |    |
|                        |                |                 |             |         |          |         |              |                        |        |          |       |        | _  |
| Comments:              |                |                 |             |         |          |         |              |                        |        |          |       |        | ^  |
|                        |                |                 |             |         |          |         |              |                        |        |          |       |        | Ŧ  |
| Job Ticket Text:       |                |                 |             |         |          |         |              |                        |        |          |       |        | ^  |
|                        |                |                 |             |         |          |         |              |                        |        |          |       |        | -  |
| Invoice Text:          |                |                 |             |         |          |         |              |                        |        |          |       |        | ~  |
| 🕅 Add to QF            |                |                 |             |         |          |         |              |                        |        |          |       |        | -  |
| Export Information     | n:             |                 |             |         |          |         |              |                        |        |          |       |        |    |
| Acc Code Ex            | port Name 1 (  | Company or L    | ast Name)   |         |          | Export  | Name 2       | (First Name)           |        |          |       |        |    |
| 4-1500 - F             | erret Earthmov | ing Pty Ltd     |             |         |          |         |              |                        |        |          | 32    |        | ]  |
| Credit Information     | n:             |                 |             |         |          |         |              |                        |        |          |       |        |    |
| Credit Limit:          | Credit Stor    | (On Hold)       | Balance 1:  | \$ 00   | Pe       | riod 1: | 1 00.2       | eriod 2:<br>¢30 909 50 | Perio  | d 3:     | \$ 00 | 1      |    |
| Total Amt:             | - or cure ocop | (               | Balance     | 4.00    | J L      | riod 4: | ****         | eriod 5:               | Peri   | nd fi:   | 4.00  |        |    |
| \$30,808.50            |                |                 | Datatice    |         | 1 Г      | 1104 4. | \$.00        | \$.00                  | - City | 5a 0.    | \$.00 | 1      |    |
| E-mail (Invoice)       | )              |                 | Fax / Ph (1 | nvoice) |          |         |              | Stock Order ONL        | Y      |          |       |        |    |
| sheridan@itmsys        | tems.com       |                 |             |         |          |         |              | Alt Total Box (Inv     | oice)  | <b>V</b> | Show  | Freigh | nt |
| 3] Despatch St         | op, Secure     | Item Invoice    | 🔲 Packir    | ng Labe | el Speci | 📃 No I  | reight f     | or Commercial I        | voice  |          |       |        |    |
|                        |                |                 |             |         | 91       | 13223d- | -<br>6e8-46e | f-97fa-4a56062e5       | 38a    |          |       |        |    |
|                        |                |                 |             |         |          |         |              |                        |        |          |       |        |    |

Enter the Sales Order or Factory Order for the client but no message appears as it does for Option 1. When a USER attempts to despatch the orders the 'SECURE DESPATCH' warning message appears and the order cannot progress any further without an authorised employee entering their internal employee password to release the despatch.

The USER clicks on OK again and a message appears asking the USER to enter their password. The Order cannot be despatched until

2

an internal password is entered. Only USERs with the correct permissions and an internal password can proceed to despatch the order.

| Despatch Sales Order   |                   |                                                 |
|------------------------|-------------------|-------------------------------------------------|
| Order No: Client Code: | Shipping Address: | Process                                         |
| Emp No:                | WARNING           | Return PRD Ord/Job: Select  Reset               |
|                        | QK                | Stock OUT     No Stock Transaction     Awaiting |

Note: Only an authorised USER can set the necessary permissions and password.

### **To Set-Up Permissions for Employee**

From the OPTO ribbon, select the 'Resources' tab and **click** on 'New/Edit Employee' then enter an employee's number in the *Emp No.* field or **press** <**F2**> and select an employee from the pop-up list then **click** OK, **press** <**TAB**> to display the selected employee's details. **Click** on the 'Security' tab to open. In the first column, find the *Password Despatch (Production)* and the *Password Despatch (Client Order)* tick boxes. **Click** in both boxes to tick, this will give permission to the selected employee.

|                                                      | Employee 🗾 🗉 💌                                                                           |
|------------------------------------------------------|------------------------------------------------------------------------------------------|
| Emp No: Employee Name or Surna                       | me: Given Name: Middle Name: Initial: Current Shift:                                     |
| 32 Voreton                                           | Larry Shift 1 🔫 1                                                                        |
| Details More Info Security Emp Sched                 | Pictures Notes QMS                                                                       |
| Signature Purchase                                   | Check - Clock Time Send Production Order -> History                                      |
| Change Client Code                                   | Check - Jobs Back from History <- Production Order                                       |
| Change Supplier Code                                 | Despatch Awaiting Add Transport Cancel - Production Order                                |
| Show Financial History (Clients)                     | Change Revision Tick in Parts Send Client Order -> History                               |
| Show Financial History (Suppliers)                   | Change Material Code Back from History <- Client Order                                   |
| [3] Hide Despatch Amount                             | Delete Material [3] Credit Orders and Purchase , Orders Only                             |
| Change Part Code                                     | Change Material Stock Cancel - Client Order Return Goods                                 |
| Delete Parts                                         | □ Lock/Unlock Parts for Editing □ Create Invoice ♥ Change Credit, Desp Stop              |
| Change Parts Stock                                   | Save Changes to Locked Parts Show Job Cost Screen ON-Hold (Clt)                          |
| Create New Part Code                                 | Substitute Items Edit History Order Book ON-Hold (Prd)                                   |
| Create New Material Code                             | Update Parts Cost Price Change Part Production Stop                                      |
| Password Despatch (Production)                       | Allow Part Sell Price change (setup Param Client) Show All Doc's (Incl No Public Access) |
| <ul> <li>Password Despatch (Client Order)</li> </ul> | Show Supplier Total                                                                      |
| Password Material Delivery                           | Show Client Total Show Pick Date (Clt Callup) Emp Cost:00                                |
| Update - Parts (Utility)                             | [3] Show Order/Invoice Total, plus Cost Supervising:                                     |
| Update - Material (Utility)                          | Use Div for selected Reports                                                             |
| Add NCR or ECR                                       | Point Of Sale Access Commission Charge:                                                  |
| QA - NCR/ECR (Complete)                              | Change Due Date in Order Book Boss Rating:                                               |
| [3] Quote Fast Markup (Override)                     | Purchase Restrict Show Callup Amt Budget:                                                |
| Release Client Orders                                | Stock Take Restrict                                                                      |
|                                                      |                                                                                          |

3

While still in the 'Employee' window, **click** on the 'Details' tab to display the employee details. A password must be entered in the **Password** field (see below). This password <u>MUST</u> be unique to that employee, internal employee passwords cannot be the same as other USERs.

|                                                                                                  |                                                                         |                                                  |                                                                             | Linpic                                                                                                    | ycc                                                                                                    |                                                                       |                                              |                                                                               |                                                                                         |                                                                      |
|--------------------------------------------------------------------------------------------------|-------------------------------------------------------------------------|--------------------------------------------------|-----------------------------------------------------------------------------|----------------------------------------------------------------------------------------------------|----------------------------------------------------------------------------------------------------|-----------------------------------------------------------------------|----------------------------------------------|-------------------------------------------------------------------------------|-----------------------------------------------------------------------------------------|----------------------------------------------------------------------|
| mp No:                                                                                           | Employee Na                                                             | ime or Suri                                      | name:                                                                       | Given                                                                                                    | Name:                                                                                                    | Middle Name:                                                          | Initi                                        | ial: Cur                                                                      | rrent Shift:                                                                            | i                                                                    |
| 32                                                                                               | <ul> <li>Moreton</li> </ul>                                             |                                                  |                                                                             | Larry                                                                                                    | ,                                                                                                    |                                                                       |                                              | Sh                                                                            | ift 1                                                                                   | •                                                                    |
| etails <sub>M</sub>                                                                              | ore Info Security                                                       | Emp Sch                                          | ed Pictures I                                                               | Notes QMS                                                                                                    |                                                                                                    |                                                                       |                                              |                                                                               |                                                                                         |                                                                      |
| Group                                                                                            | Pos: 10 🗸                                                               | ADMI                                             | NISTRATION                                                                  |                                                                                                    |                                                                                                    |                                                                       |                                              | Is Active                                                                     |                                                                                         |                                                                      |
|                                                                                                  | Emp Start Date                                                          | ± [                                              |                                                                             | Sale                                                                                                    | es Team:                                                                                                    | - Y                                                                   | es 🗌                                         | Lunch -                                                                       | Auto                                                                                    |                                                                      |
| Positi                                                                                           | ion:                                                                    |                                                  |                                                                             |                                                                                                    |                                                                                                    | Y                                                                     | es 🗌                                         | Smoko -                                                                       | Auto                                                                                    |                                                                      |
| A                                                                                                | ting                                                                    |                                                  |                                                                             |                                                                                                    |                                                                                                    |                                                                       |                                              | Multi On                                                                      | Only / Multi                                                                            | On & Off                                                             |
| Positi                                                                                           | ion:                                                                    |                                                  |                                                                             |                                                                                                    |                                                                                                    |                                                                       |                                              | Roundin                                                                       | q                                                                                       |                                                                      |
|                                                                                                  |                                                                         |                                                  |                                                                             |                                                                                                    |                                                                                                    |                                                                       |                                              |                                                                               | -                                                                                       |                                                                      |
| Passw                                                                                            | ord:                                                                    | Di                                               | v: 🔽                                                                        |                                                                                                    |                                                                                                    |                                                                       |                                              | Round 1<br>Web Des                                                            | 5 Min · >                                                                               |                                                                      |
| Passwo                                                                                           | ord:                                                                    | Di                                               | v: 🗸                                                                        | Std Start                                                                                                    | Std Finish                                                                                                    | Late Finish                                                           | ->>-                                         | ] Round 1:<br>] Web Des<br>Break                                              | 5 Min · >                                                                               | Over Time                                                            |
| Passwe<br>N<br>1 MON                                                                             | Day                                                                     | Di                                               | V: Early Start<br>00:00:00                                                  | Std Start<br>07:00:00                                                                                                    | Std Finish<br>15:06:00                                                                                                    | Late Finish<br>00:00:00                                               | ->>-                                         | Round 1<br>Web Des<br>Break<br>.50                                            | 5 Min · ><br>spatch<br>Norm Time<br>7.60                                                | Over Time                                                            |
| Passwo<br>N<br>1 MON<br>2 TUESU                                                                  | Day<br>DAY                                                              | Di                                               | V: Early Start<br>00:00:00<br>00:00:00                                      | Std Start<br>07:00:00<br>07:00:00                                                                                                 | Std Finish<br>15:06:00<br>15:06:00                                                                                                    | Late Finish<br>00:00:00<br>00:00:00                                   | ->>-<br>5<br>5                               | Round 1<br>Web Des<br>Break<br>.50<br>.50                                     | 5 Min · ><br>spatch<br>Norm Time<br>7.60<br>7.60                                        | Over Time<br>3.0<br>3.0                                              |
| Passwo<br>N<br>1 MON<br>2 TUEST<br>3 WEDT                                                        | Day<br>DAY<br>DAY<br>NESDAY                                             | Di                                               | Early Start<br>00:00:00<br>00:00:00<br>00:00:00                             | Std Start<br>07:00:00<br>07:00:00<br>07:00:00                                                                                     | Std Finish<br>15:06:00<br>15:06:00<br>15:06:00                                                                                                    | Late Finish<br>00:00:00<br>00:00:00<br>00:00:00                       | ->>-<br>5<br>5<br>5                          | Round 11<br>Web Des<br>Break<br>.50<br>.50<br>.50                             | 5 Min · ><br>spatch<br>Norm Time<br>7.60<br>7.60<br>7.60                                | Over Time<br>3.0<br>3.0<br>3.0                                       |
| Passwo<br>N<br>1 MONI<br>2 TUESI<br>3 WEDI<br>4 THUR                                             | Day<br>Day<br>DAY<br>NESDAY<br>ISDAY                                    | Di                                               | Early Start<br>00:00:00<br>00:00:00<br>00:00:00<br>00:00:00                 | Std Start<br>07:00:00<br>07:00:00<br>07:00:00<br>07:00:00                                                                         | Std Finish<br>15:06:00<br>15:06:00<br>15:06:00                                                                                                    | Late Finish<br>00:00:00<br>00:00:00<br>00:00:00<br>00:00:00           | ->>-<br>5<br>5<br>5<br>5<br>5                | Round 11<br>Web Des<br>Break<br>.50<br>.50<br>.50<br>.50                      | 5 Min · ><br>patch<br>Norm Time<br>7.60<br>7.60<br>7.60<br>7.60                         | Over Time<br>3.0<br>3.0<br>3.0<br>3.0<br>3.0                         |
| Passwo<br>N<br>1 MON<br>2 TUEST<br>3 WED<br>4 THUR<br>5 FRIDA                                    | Day<br>DAY<br>DAY<br>NESDAY<br>SIDAY<br>AY                              | Di                                               | Early Start<br>00:00:00<br>00:00:00<br>00:00:00<br>00:00:00<br>00:00:       | Std Start<br>07:00:00<br>07:00:00<br>07:00:00<br>07:00:00<br>07:00:00                                                             | Std Finish<br>15:06:00<br>15:06:00<br>15:06:00<br>15:06:00<br>15:06:00                                                                                                    | Late Finish<br>00:00:00<br>00:00:00<br>00:00:00<br>00:00:00<br>00:00: | ->>-<br>5<br>5<br>5<br>5<br>5<br>5           | Round 1:<br>Web Des<br>Break<br>.50<br>.50<br>.50<br>.50<br>.50               | 5 Min · ><br>patch<br>Norm Time<br>7.60<br>7.60<br>7.60<br>7.60<br>7.60                 | Over Time<br>3.0<br>3.0<br>3.0<br>3.0<br>3.0<br>3.0                  |
| Passwo<br>N<br>1 MON<br>2 TUEST<br>3 WED<br>4 THUR<br>5 FRIDA<br>6 SATUR                         | Day<br>DAy<br>DAY<br>NESDAY<br>ISDAY<br>AY<br>RDAY                      | Di                                               | Early Start<br>00:00:00<br>00:00:00<br>00:00:00<br>00:00:00<br>00:00:       | Std Start<br>07:00:00<br>07:00:00<br>07:00:00<br>07:00:00<br>07:00:00<br>07:00:00                                                 | Std Finish<br>15:06:00<br>15:06:00<br>15:06:00<br>15:06:00<br>00:00:00                                                                                                    | Late Finish<br>00:00:00<br>00:00:00<br>00:00:00<br>00:00:00<br>00:00: | ->>-<br>5<br>5<br>5<br>5<br>5<br>5           | Round 1:<br>Web Des<br>Break<br>.50<br>.50<br>.50<br>.50<br>.50<br>.00        | 5 Min · ><br>patch<br>Norm Time<br>7.60<br>7.60<br>7.60<br>7.60<br>7.60<br>7.60<br>7.60 | Over Time<br>3.0<br>3.0<br>3.0<br>3.0<br>3.0<br>0<br>3.0<br>0<br>3.0 |
| Passwi<br>N<br>1 MONI<br>2 TUESI<br>3 WEDI<br>4 THUR<br>5 FRIDA<br>6 SATUR<br>7 SUND             | Day<br>DAY<br>DAY<br>NESDAY<br>ISDAY<br>AY<br>RDAY<br>DAY               | <<-<br>5<br>5<br>5<br>5<br>5<br>5<br>5<br>0<br>0 | Early Start<br>00:00:00<br>00:00:00<br>00:00:00<br>00:00:00<br>00:00:       | Std Start<br>07:00:00<br>07:00:00<br>07:00:00<br>07:00:00<br>07:00:00<br>00:00:00<br>00:00:00                                     | Std Finish<br>15:06:00<br>15:06:00<br>15:06:00<br>05:06:00<br>00:00:00<br>00:00:00                                                                                                    | Late Finish<br>00:00:00<br>00:00:00<br>00:00:00<br>00:00:00<br>00:00: | ->>-<br>5<br>5<br>5<br>5<br>5<br>0<br>0      | Round 1<br>Web Des<br>Break<br>.50<br>.50<br>.50<br>.50<br>.00<br>.00         | 5 Min · ><br>patch<br>Norm Time<br>7.60<br>7.60<br>7.60<br>7.60<br>7.60<br>0.00<br>.00  | Over Time<br>3.0<br>3.0<br>3.0<br>3.0<br>3.0<br>3.0<br>.0<br>.0      |
| Passwi<br>N<br>1 MONI<br>2 TUESI<br>3 WEDI<br>4 THUR<br>5 FRIDA<br>6 SATUR<br>7 SUND<br>Address  | Day<br>DAy<br>DAY<br>DAY<br>NESDAY<br>ISDAY<br>AY<br>RDAY<br>AY         | Di                                               | Early Start<br>00:00:00<br>00:00:00<br>00:00:00<br>00:00:00<br>00:00:       | Std Start<br>07:00:00<br>07:00:00<br>07:00:00<br>07:00:00<br>07:00:00<br>00:00:00<br>00:00:00<br>00:00:00                         | Std Finish<br>15:06:00<br>15:06:00<br>15:06:00<br>15:06:00<br>00:00:00<br>00:00:00<br>ther Details                                                                                                    | Late Finish<br>00:00:00<br>00:00:00<br>00:00:00<br>00:00:00<br>00:00: | ->>-<br>5<br>5<br>5<br>5<br>5<br>5<br>0<br>0 | Round 11<br>Web Des<br>Break<br>.50<br>.50<br>.50<br>.50<br>.50<br>.00<br>.00 | 5 Min · ><br>patch<br>Norm Time<br>7.60<br>7.60<br>7.60<br>7.60<br>7.60<br>0.00<br>.00  | Over Time<br>3.0<br>3.0<br>3.0<br>3.0<br>3.0<br>3.0<br>.0            |
| Passwi<br>N<br>1 MONI<br>2 TUESC<br>3 WEDI<br>4 THUR<br>5 FRIDA<br>6 SATUI<br>7 SUND<br>Address  | Day<br>DAY<br>DAY<br>NESDAY<br>ISDAY<br>AY<br>RDAY<br>AY                | -<<-<br>5<br>5<br>5<br>5<br>5<br>5<br>0<br>0     | Early Start<br>00:00:00<br>00:00:00<br>00:00:00<br>00:00:00<br>00:00:       | Std Start<br>07:00:00<br>07:00:00<br>07:00:00<br>07:00:00<br>07:00:00<br>00:00:00<br>00:00:00<br>00<br>00:00:00<br>00             | Std Finish<br>15:06:00<br>15:06:00<br>15:06:00<br>15:06:00<br>00:00:00<br>00:00:00<br>00:00:00<br>ther Details<br>nail Office:                                                                                                    | Late Finish<br>00:00:00<br>00:00:00<br>00:00:00<br>00:00:00<br>00:00: | ->>-<br>5<br>5<br>5<br>5<br>5<br>5<br>0<br>0 | Round 11<br>Web Des<br>Break<br>.50<br>.50<br>.50<br>.50<br>.50<br>.00<br>.00 | 5 Min · ><br>patch<br>Norm Time<br>7.60<br>7.60<br>7.60<br>7.60<br>7.60<br>0.00<br>.00  | Over Time<br>3.0<br>3.0<br>3.0<br>3.0<br>0<br>.0                     |
| Passwi<br>N<br>1 MONI<br>2 TUESIS<br>3 WEDI<br>4 THUR<br>5 FRIDA<br>6 SATUI<br>7 SUND<br>Address | Day<br>DAY<br>DAY<br>NESDAY<br>SIDAY<br>SIDAY<br>AY<br>RDAY<br>DAY<br>; | -<<-<br>5<br>5<br>5<br>5<br>5<br>0<br>0          | V: Early Start<br>00:00:00<br>00:00:00<br>00:00:00<br>00:00:00<br>00:00:    | Std Start<br>07:00:00<br>07:00:00<br>07:00:00<br>07:00:00<br>07:00:00<br>07:00:00<br>00:00:00<br>00:00:00<br>00<br>00:00:00<br>00 | Std Finish           15:06:00           15:06:00           15:06:00           15:06:00           15:06:00           00:00:00           00:00:00           00:00:00           00:00:00           15:06:00           5:06:00           15:06:00           15:06:00           00:00:00           00:00:00           00:00:00           ther Details           nail Office:           SMTP PW:                                                                                                    | Late Finish<br>00:00:00<br>00:00:00<br>00:00:00<br>00:00:00<br>00:00: | ->>-<br>5<br>5<br>5<br>5<br>5<br>0<br>0      | Round 11<br>Web Des<br>Break<br>.50<br>.50<br>.50<br>.50<br>.00<br>.00        | 5 Min · ><br>patch<br>Norm Time<br>7.60<br>7.60<br>7.60<br>7.60<br>7.60<br>0.00<br>.00  | Over Time<br>3.0<br>3.0<br>3.0<br>3.0<br>3.0<br>3.0<br>.0<br>.0      |
| Passwo<br>N<br>1 MONI<br>2 TUESI<br>3 WEDI<br>4 THUR<br>5 FRIDA<br>6 SATUH<br>7 SUND<br>Address  | Day<br>DAY<br>DAY<br>NESDAY<br>NESDAY<br>SDAY<br>RDAY<br>DAY            |                                                  | V:<br>Early Start<br>00:00:00<br>00:00:00<br>00:00:00<br>00:00:00<br>00:00: | Std Start<br>07:00:00<br>07:00:00<br>07:00:00<br>07:00:00<br>00:00:00<br>00:00:00<br>00:00:00<br>00:00:                           | Std Finish           15:06:00           15:06:00           15:06:00           15:06:00           15:06:00           00:00:00           00:00:00           00:00:00           00:00:00           00:00:00           00:00:00           00:00:00           00:00:00           00:00:00           00:00:00           00:00:00           00:00:00           00:00:00           00:00:00           00:00:00           00:00:00           00:00:00           00:00:00           00:00:00           00:00:00           00:00:00           00:00:00           00:00:00           00:00:00           00:00:00           00:00:00           00:00:00           00:00:00           00:00:00           00:00:00           10:00:00           10:00:00           10:00:00           10:00:00           10:00:00           10:00:00 | Late Finish<br>00:00:00<br>00:00:00<br>00:00:00<br>00:00:00<br>00:00: | ->>-<br>5<br>5<br>5<br>5<br>5<br>5<br>0<br>0 | Round 11<br>Web Des<br>Break<br>.50<br>.50<br>.50<br>.50<br>.00               | 5 Min · ><br>patch<br>Norm Time<br>7.60<br>7.60<br>7.60<br>7.60<br>7.60<br>0.00<br>.00  | Over Time<br>3.0<br>3.0<br>3.0<br>3.0<br>3.0<br>0<br>.0              |

**Press <F9>** when finished to save settings.

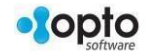